# **Online New Student Registration**

## Step 4 – Collect Your Computing Account Information Slip

| 4.1 Go to http://cai.itsc.cuhk.edu.hk/                                                                                                    |
|----------------------------------------------------------------------------------------------------|
| The Chinese University of Hong Kong<br>Student Computing Accounts Collection System                                                                                                    |
| <b>Welcome</b> to Student Computing Accounts Collection System. This system enables newly admitted students to collect their <b>Computing Accounts Information</b> online.                                                                                                    |
| Before you start, please<br>- Make sure you have read carefully the User Guide at <u>http://cai.itsc.cuhk.edu.hk/userguide/</u> .<br>- Check that you have received your <b>verification code (v-code)</b> via e-mail and/or SMS. If not, click <u>here</u> .                                                   |
| You <b>do not</b> need to collect the <b>Computing Accounts Information</b> online if<br>- You have already received the <b>Computing Accounts Information</b> from other channels.<br>- You are currently studying in another programme at CUHK and have collected the <b>Computing Accounts Information</b> . |
| Important note for full-time undergraduates: Please complete On-line Student Record Registration Form after collection of Computing Accounts Information. You may visit <u>http://www.cuhk.edu.hk/cusis/login/howto/cbt-student/1eng.html</u> for details.                                                      |
| A 2 Click (Start)                                                                                                    |
| Start                                                                                                    |
| Home Hear Cuide                                                                                                    |
| Instruction - Please complete the following.                                                                                                    |
| To collect your Computing Accounts Information, you'll need to agree to the notice on ITSC Privacy Policy in Collecting, Holding and Using of Personal Data (PPS)                                                                                                    |
| Checking this box indicating that I have read and agree to the above notice. the Privacy Policy Statement (PPS)                                                                                                    |
| Please enter the text shown below: 4.4 Enter the text shown on screen                                                                                                    |
| Generate New Image                                                                                                    |
| Next 4.5 Click 'Next'                                                                                                    |

| nstruction - Please complete the following.                                                                                                    | 4.6 Select 'International Asian Studies Programme                                                                                                    |
|----------------------------------------------------------------------------------------------------|----------------------------------------------------------------------------------------------------|
| Please click the programme you will be admitted to:<br>Undergraduate                                                                                                    | (Ondergraduate/Postgraduate)                                                                                                    |
| Postgraduate (Except PGDE)     Restgraduate Diploma in Education (PGDE)                                                                                                    |                                                                                                    |
| <ul> <li>International Asian Studies Programme (Underg</li> </ul>                                                                                                    | graduate/Postgraduate)                                                                                                    |
| International Summer School Programme                                                                                                    |                                                                                                    |
|                                                                                                    | Next 4.7 Click 'Next'                                                                                                    |
| lome User Guide Help                                                                                                    | International Asian Studies Programme                                                                                                    |
| nstruction - Please fill in the following information                                                                                                    | n to identify yourself.                                                                                                    |
| . Your application number                                                                                                    | 4.8 Input your application number                                                                                                    |
| . Please input your <u>Email Address</u> <b>OR</b> <u>Mobile Phone</u>                                                                                                    | e Number which received V-Code.                                                                                                    |
| Email Address:                                                                                                    | 4.9 Input your email address which received the v-code                                                                                                    |
| Mobile Phone no.:                                                                                                    |                                                                                                    |
| . Date of birth in yyyy/mm/dd format (For example, e                                                                                                    | enter 1986/01/05 for 5 Jan 1986)                                                                                                    |
|                                                                                                    | 4.10 Select your date of birth by using the calendar icon                                                                                                    |
|                                                                                                    | Next                                                                                                    |
|                                                                                                    | 4.11 Click 'Next'                                                                                                    |
|                                                                                                    |                                                                                                    |
|                                                                                                    |                                                                                                    |
| ome User Guide Help                                                                                                    | International Asian Studies Programme                                                                                                    |
| ome User Guide Help<br>n <mark>struction - Please enter the 6 digit V-code.</mark>                                                                                                    | International Asian Studies Programme<br>4.12 Input your 6 digits V-code (Refer to the email caption<br>'The v-code for verification in Student Computing Accounts                                                                                                    |
| ome User Guide Help<br>nstruction - Please enter the 6 digit V-code.                                                                                                    | International Asian Studies Programme<br>4.12 Input your <b>6 digits V-code</b> (Refer to the email caption<br>'The v-code for verification in Student Computing Accounts<br>Collection System')                                                                        |
| lome User Guide Help<br><b>nstruction - Please enter the 6 digit V-code.</b><br>-code:                                                                                                    | International Asian Studies Programme         4.12 Input your 6 digits V-code (Refer to the email caption 'The v-code for verification in Student Computing Accounts Collection System')         Net         4.13 Click 'Next'                                          |
| Iome User Guide Help<br>nstruction - Please enter the 6 digit V-code.                                                                                                    | International Asian Studies Programme         4.12 Input your 6 digits V-code (Refer to the email caption 'The v-code for verification in Student Computing Accounts Collection System')         Next         4.13 Click 'Next'                                         |
| Iome User Guide Help<br>nstruction - Please enter the 6 digit V-code.<br>-code:                                                                                                    | A.12 Input your 6 digits V-code (Refer to the email caption 'The v-code for verification in Student Computing Accounts Collection System')         Net       4.13 Click 'Next'                                                                                          |
| tome User Guide Help  -code: -code: - | International Asian Studies Programme         4.12 Input your 6 digits V-code (Refer to the email caption 'The v-code for verification in Student Computing Accounts' Collection System')         Net         4.13 Click 'Next'         Vodergraduate                   |
| Iome User Guide Help nstruction - Please enter the 6 digit V-codecode: -code: -code    | International Asian Studies Programme         4.12 Input your 6 digits V-code (Refer to the email caption 'The v-code for verification in Student Computing Accounts Collection System')         Next         Undergraduate                                             |
| Iome User Guide Help Instruction - Please enter the 6 digit V-code.  -code: -code: -co | International Asian Studies Programme         4.12 Input your 6 digits V-code (Refer to the email caption 'The v-code for verification in Student Computing Accounts Collection System')         Next         Verdergraduate                                            |
| Iome User Guide Help nstruction - Please enter the 6 digit V-codecode: -code: -code    | A.12 Input your 6 digits V-code (Refer to the email caption<br>'The v-code for verification in Student Computing Accounts<br>Collection System')<br>Net 4.13 Click 'Next'<br>Undergraduate<br>In Slip 4.14 Print/Save your Computing Accounts<br>Information (CAI) Slip |
| Nome         User Guide         Help           Instruction - Please enter the 6 digit V-code.         -code.           -code:                                                                                                    | A.12 Input your 6 digits V-code (Refer to the email caption<br>'The v-code for verification in Student Computing Accounts<br>Collection System')<br>Net 4.13 Click 'Next'<br>Undergraduate<br>A.14 Print/Save your Computing Accounts<br>Information (CAI) Slip         |
| Iome       User Guide       Help         Instruction - Please enter the 6 digit V-code.       -code.         -code:       -code:         -code:       -code:                                                                                                    | A.12 Input your 6 digits V-code (Refer to the email caption<br>'The v-code for verification in Student Computing Accounts<br>Collection System')<br>Net 4.13 Click 'Next' Undergraduate A.14 Print/Save your Computing Accounts<br>Information (CAI) Slip               |
| Instruction - Please enter the 6 digit V-code.           -code:           -code:    -code:  -code:  -code:  -code:  -code:  -code:  -code:  -code:  -code:  -code:  -code:  -code:  -code:  -code: -code: -cod                                                                                                  | A.12 Input your 6 digits V-code (Refer to the email caption<br>'The v-code for verification in Student Computing Accounts<br>Collection System')<br>Net<br>4.13 Click 'Next'<br>Net<br>0 degraduat<br>4.14 Print/Save your Computing Account<br>Information (CAI) Slip  |
| Image: Second Second                         | A.12 Input your 6 digits V-code (Refer to the email caption<br>'The v-code for verification in Student Computing Accounts<br>Collection System')<br>Net 4.13 Click 'Next'<br>vergradute<br>A.14 Print/Save your Computing Account<br>Information (CAI) Slip             |

### <u>Step 5 – Complete New Student Registration</u> (MUST do it after Step 4)

#### 5.1 Read the information at http://www.cuhk.edu.hk/cusis/howto/studreg.pdf before you login to MyCUHK 5.2 Go to http://portal.cuhk.edu.hk → C S http://portal.cuhk.edu.hk 0 CUHK LOGIN For Office 365. @Link, LibrarySearch and more 5.3 Input your CUHK email address Login with i.e. Student-ID@link.cuhk.edu.hk (Refer to Section C Student: Student-ID@link.cuhk.edu.hk Staff: alias@cuhk.edu.hk 'Computing Accounts Details' of your CAI slip) Alumni: alumni-ID@link.cuhk.edu.hk Password: OnePass Password Login ID OnePass Password 5.4 Input your CUHK OnePass password which is **case-sensitive**: Refer to Section C 'Computing Sign in Accounts Details' of your CAI slip 5.5 Click 'Sign in', complete and submit the student record form Sorgot Alumni ID / Password Contact ITSC

#### Points to note

- 'National ID' shown in the system is not applicable to you.
- Before you complete the online registration, you can delete your uploaded photo by clicking the delete button in the 'upload document' page, and upload a new photo again. However, you will not be allowed to change the uploaded photo after submitting the online student record form.
- After inputting all the personal data and uploading the required documents, remember to click the '**submit**' button in the 'declaration' page to confirm your registration.
- Once you submit the online student record form, you will not be able to open it again. However, you can still update your address, email address, phone number, emergency contact and internet address in CUSIS.